### 智慧網路之無線網路 eduroam SSID 連線說明

手機 / 平板

| 2000                                         | Wi Ei                                  | il atl |
|----------------------------------------------|----------------------------------------|--------|
|                                              | WIFT                                   |        |
| 卡與行動網路 > 一一一一一一一一一一一一一一一一一一一一一一一一一一一一一一一一一一一 |                                        |        |
| -Fi 已開啟 > 選取附近的Wi-F                          | 4                                      |        |
| 牙 已期间 >                                      | evice (2.40/56)                        |        |
| 接與共享 > 令 iTaiwar                             | <b>n</b> , (2.46/56)                   |        |
| 📚 eduroa                                     | im (2.40/50)                           | a (j   |
| 幕鎖定 > マ PTC-PA                               | <b>4D</b> (2.40/50)                    |        |
| 示器 > 令 STEVEI                                | N_5G 📾 😥 🔒                             |        |
| 音與震動 > 令 LAB 30                              |                                        |        |
| 知管理 >                                        | 40/50                                  |        |
| 面 > 令 PTC.Sc                                 | 240/56                                 |        |
| 布 > <b>~</b>                                 | ······································ |        |
| # 十期 、                                       | ③重新整理                                  |        |

|    |     |     |     |    |    | e  | du | on | ar   | n   |    |    |     |    |   |   |   |  |
|----|-----|-----|-----|----|----|----|----|----|------|-----|----|----|-----|----|---|---|---|--|
|    |     | EA  | Pプ  | 法  |    |    |    |    |      |     |    | F  | PE/ | ٩P | > |   |   |  |
|    |     | 階段  | 设 2 | 驗  | 證  |    |    |    |      | м   | SC | HA | \P  | V2 | > | > |   |  |
|    |     | CA  | 憑   | 證  |    |    |    |    |      | 7   | 「進 | 行  | 驗   | 證  | > |   |   |  |
|    | 伯   | (未打 | 淀   | 任何 | ٥i | ₿, | 因  | 此無 | ₩Ż   | .ă1 | 尔部 | 定  | 私   | 人連 | 線 | 0 |   |  |
|    | 1   | 85) |     |    |    |    |    |    |      |     |    |    |     |    |   |   |   |  |
|    | 100 | ES  | 身分  | 9  |    |    |    |    |      |     |    |    |     |    |   |   |   |  |
|    |     |     | 的星  | 直選 | 項  |    |    |    |      |     |    | 連  | 線   |    |   |   |   |  |
| 1  |     | 2   | ~   | 3  | 4  |    | 5  |    | 6    |     | 7  |    | 8   |    | 9 |   | ( |  |
| q  |     | w   | e   | 9  | r  |    | t  |    | y    |     | u  |    | i   |    | 0 |   | - |  |
|    | a   | 1   | s   | d  |    | f  |    | g  |      | h   |    | j  |     | k  |   | I |   |  |
| 1  |     | -   | z   | x  |    | с  |    | ۷  |      | b   |    | n  |     | m  | 5 | 0 | × |  |
| ?1 | 23  |     |     | 1  | )  |    |    | E  | iğli | sh: |    |    |     |    |   |   | / |  |

eduroam 階段2驗證 MSCHAPV2 > CA 憑證 不進行驗證 > 你未指定任何憑證,因此無法為你設定私人連續。 test001 匿名身分 test001 0 簡單選項 連線 2 3 4 5 6 7 8 9 0 q W е rtyuiop asdfghjkl z x c v b n m 🗵  $\uparrow$ 2123 , 🌐 English . 🗸

- EAP方法:下拉選擇PEAP 階段2驗證:下拉選擇MSCHAPV2 CA憑證:下拉選擇不進行驗證
- 身分欄位:輸入無線網路帳號 密碼欄位:輸入無線網路密碼 點選連線完成連線

# eduroam 連線設定-IOS平台

|               | →eli中華電信 4G    | 下午2:30 0 100% 🗰 |    |
|---------------|----------------|-----------------|----|
|               | 設定             |                 |    |
|               |                |                 |    |
|               | ▶ 飛航模式         | Ø               |    |
|               | 🛜 Wi-Fi        | 未連接 >           |    |
|               | ▶ 藍牙           | 關閉>             |    |
| All App Store | (11) 行動服務      | >               |    |
|               | 😢 個人熟點         | >               |    |
|               | 6 通知           | >               |    |
|               | <●●● 聲音        | >               |    |
|               | 🕓 勿擾模式         | 5               |    |
|               | 🔀 螢幕使用8        | 寺間 >            |    |
| 1. 點選設定       | 2.選擇Wi-Fi<br>項 | 未連接>進入設         | 定選 |

|                                                                                                    |                                                                                                    |      | 取                                                                                                    | 肖                                                                                                    |                                                                    |                     | 輸入密                                     | 2 QUB                 |    |
|----------------------------------------------------------------------------------------------------|----------------------------------------------------------------------------------------------------|------|----------------------------------------------------------------------------------------------------|----------------------------------------------------------------------------------------------------|--------------------------------------------------------------------|---------------------|-----------------------------------------|-----------------------|----|
| Wi-Fi                                                                                                    |                                                                                                    |      | /#                                                                                                    | m at a                                                                                                    | - 100                                                              |                     |                                         |                       |    |
| 選擇網路…                                                                                                    |                                                                                                    |      | 便                                                                                                    | 书者?                                                                                                    | 当稱                                                                 | testo               | 001                                     |                       |    |
| CHT75737                                                                                                    | ≜ ╤ (j)                                                                                                    |      | 密                                                                                                    | 调                                                                                                    |                                                                    | ••••                |                                         |                       |    |
| dlink-220D                                                                                                    | ∎ <del>?</del> ()                                                                                                    |      |                                                                                                    |                                                                                                    |                                                                    |                     |                                         |                       |    |
| eduroam                                                                                                    | ∎ ≑ (j)                                                                                                    |      |                                                                                                    |                                                                                                    |                                                                    |                     |                                         |                       |    |
| iTaiwan                                                                                                    | <b>₹</b> (j)                                                                                                    |      |                                                                                                    |                                                                                                    |                                                                    |                     |                                         |                       |    |
| iTaiwan.                                                                                                    | <b>≈</b> ()                                                                                                    |      |                                                                                                    |                                                                                                    |                                                                    |                     |                                         |                       |    |
| LAB                                                                                                    | ≗ ≈ ()                                                                                                    |      |                                                                                                    |                                                                                                    |                                                                    |                     |                                         |                       |    |
| ppp5353                                                                                                    | <b>▲</b> 〒 ()                                                                                                    |      |                                                                                                    |                                                                                                    |                                                                    |                     |                                         | 1972                  |    |
| PTC                                                                                                    | <b>≜</b> ≈ ()                                                                                                    |      |                                                                                                    |                                                                                                    | _                                                                  |                     | <b>?</b> 密                              | 碼                     |    |
| PTC-Device                                                                                                    | <b>≈</b> (j)                                                                                                    |      | 1                                                                                                    | 2                                                                                                    | 3                                                                  | 4                   | 5                                       | 6                     | 7  |
| PTC-PAD                                                                                                    | <del>?</del> (j)                                                                                                    |      |                                                                                                    | 1                                                                                                    | :                                                                  | ;                   | (                                       | ) :                   | \$ |
| PTC-School                                                                                                    | ≜ ≈ (j)                                                                                                    |      |                                                                                                    |                                                                                                    | -                                                                  | -                   |                                         |                       |    |
| STEVEN                                                                                                    | . ≈ ()                                                                                                    |      | #+=                                                                                                    |                                                                                                    | •                                                                  |                     | 1                                       | Ŀ                     |    |
| steven ra<br>圣欲連接的SSI                                                                                                    | D>eduroam                                                                                                    | 4. ¢ | 輸入                                                                                                    | 無                                                                                                    | 線                                                                  | 網出                  | spac<br>各的                              | ie<br>I帳              | 號  |
| STEVEN RG<br>医欲速接的SSI<br>WII中等電信 4G 下午2<br>取消 憑留                                                                                                    | D>eduroam<br>231 00% 一<br>證 值任                                                                                                    | 4. ‡ | 諭入<br>▲ ● ● ● ● ● ● ● ● ● ● ● ● ● ● ● ● ● ● ●                                                                                                    | ABC<br>無<br>電信<br>定<br>Wi-Fi                                                                                                    | <b>線</b>                                                           | 網路                  | spac<br>各的<br><sup>下午2::</sup><br>Wi-F  | xe<br>小帳<br>32        | 號  |
| STEVEN RG<br>医欲連接的SSI<br>III中華電信 40 下午2<br>取消 憑語                                                                                                    | D>eduroam<br>2331 100% 一<br>證 信任<br>ubanetworks.com<br>40XM-DL0005286                                                                                                    | 4. ¢ | 諭入<br>                                                                                                    | abc<br>無<br>電信<br>定<br>Wi-Fi<br>eduro                                                                                                    | 線<br>am                                                            | 網路                  | spac<br>各的<br><sup>下午2:</sup><br>Wi-F   | ≈<br>1帳<br>32         | 號  |
| STEVEN RG<br>医欲連接的SSI<br>11日華電信 46 下午2<br>取消 憑語<br>Securelogin.aru<br>资気人: Aruba7240<br>F <b>天告任</b><br>別期日 2049/8/12 下午9:19:3                             | TD>eduroam<br>TD>eduroam<br>管 简任<br>ubanetworks.com<br>40XM-DL0005286                                                                                                    | 4. ‡ | 喻入<br>                                                                                                    | abc<br>無<br>電信<br>定<br>Wi-Fi<br>eduro                                                                                                    | 線<br>e<br>aam                                                      | 網                   | spac<br>各的<br><sup>下午2::</sup><br>Wi-F  | se<br>小帳<br>32<br>ii  | 號  |
| STEVEN KG<br>まま 中華電信 46 下午2<br>取消 地華電信 46 下午2<br>取消 透射 添詰<br>SECURE/Ogin.art<br>変分人: Aruba724<br>F期目 2049/8/12下午9:19::<br>更多詳細資訊                           | ロントロン<br>Dンeduroam<br>231  100%  一<br>個<br>低任<br>40XM-DL0005286<br>-24<br>シ                                                                                                    | 4. ‡ | ml 中間<br>く設<br>○ e                                                                                                    | aBC<br>無<br>電信<br>Wi-Fi<br>eduro<br>開路…<br>56                                                                                                    | 線<br>。                                                             | 網日                  | space<br>客的<br><sup>下午2:</sup><br>Wi-F  | se<br>I帳<br>32        | 號  |
| STEVEN RG<br>まましま (G) (C) (C) (C) (C) (C) (C) (C) (C) (C) (C                                                                                               | IIIIIIIIIIIIIIIIIIIIIIIIIIIIIIIIIIII                                                                                                    | 4. ‡ | \$\$<br>\$\$<br>\$<br>\$<br>\$<br>\$<br>\$<br>\$<br>\$<br>\$<br>\$<br>\$<br>\$                                                                                                    | aBC<br>無<br>電信<br>2<br>Wi-Fi<br>eduro<br>m路…<br>に<br>m56<br>Taiwa                                                                                                    | 線<br>。<br>aam<br>22843<br>an.                                      | 網日                  | space<br>客的<br><sup>下年2::</sup><br>Wi-F | se<br>i帳<br>32<br>ii  | 號  |
| STEVEN KG<br>ままま 的SSI<br>ままま のもののの<br>ままます。<br>取消 激調<br>変換 (* Aruba724<br>大変度任<br>別期目 2049/8/12 下午9:19:<br>更多詳細資訊                                          | 2:31 € 100% ■<br>2:31 € 100% ■<br>2:31 ● 100% ■<br>1:31 ● 100% ■<br>1:31 | 4. ‡ | ···· 申♥<br>◆ (設)<br>○ · (<br>□ □ □<br>□ □                                                                                                    | ABC<br>無<br>電信<br>定<br>Wi-Fi<br>eduro<br>m56<br>Taiwa<br>AB                                                                                                    | 線.<br>am<br>2843<br>an.                                            | 網日                  | space<br>各的<br><sup>下午2:</sup><br>Wi-F  | se<br>i帳<br>322<br>;i | 號  |
| STEVEN KG<br>ままた 的SSI<br>ままた のSSI<br>なまたの<br>取消 激調<br>Securelogin.art<br>変強人: Aruba724<br>下午2<br>変強人: Aruba724<br>アチャン・・・・・・・・・・・・・・・・・・・・・・・・・・・・・・・・・・・・ | IIIIIIIIIIIIIIIIIIIIIIIIIIIIIIIIIIII                                                                                                    | 4. ‡ | ·····+<br>●<br>●<br>●<br>●<br>●<br>●<br>●<br>●<br>●<br>●<br>●<br>●<br>●<br>●<br>●<br>●<br>●                                                                                                    | ABC<br>無<br>電信<br>定<br>Wi-Fi<br>eduro<br>m56<br>Taiwa<br>AB<br>999                                                                                                    | 線<br>@<br>@<br>22843<br>an.                                        | 約 <b>円</b> 日<br>388 | space<br>客的<br><sup>下午2:</sup><br>Wi-F  | se<br>小帳<br>32<br>ii  | 號  |
| STEVEN RG<br>まま 体的SSI<br>まま 体的SSI<br>なま 体的SSI<br>取消 憑認<br>Securelogin.art<br>変致人: Aruba724<br><u>不愛信任</u><br>別用 2049/8/12 下午9:19:<br>更多詳細資訊                | D>eduroam<br>2231 0 100% 単<br>通 値任<br>40XM-DL0005286<br>224                                                                                                    | 4. ‡ | 前入                                                                                                    | 電信<br>電信<br>Wi-Fi<br>eduro<br>m56<br>m56<br>m56<br>m56<br>m56<br>m56<br>m56<br>m56<br>m56<br>m56                                                                                   | 線.<br>*<br>22843<br>an.                                            | 《 <b>判</b> 》<br>38  | space<br>客的<br><sup>下午2:</sup><br>Wi-F  | se<br>小帳<br>322<br>ii | 號  |
| STEVEN RG<br>選 欲 連 接 的 SSI<br>和II 中華電信 40 下午2<br>取消 通話<br>SECURE/Ogin.art<br>変 致人: Aruba724<br>F期用 2049/8/12 下午9:19:<br>更多詳細資訊                             | IIIIIIIIIIIIIIIIIIIIIIIIIIIIIIIIIIII                                                                                                    | 4. ‡ | m → m + m + m + m + m + m + m + m + m +                                                                                                    | 本語で<br>電信<br>電信<br>Wi-Fi<br>edurco<br>m路<br>                                                                                                    | 線<br>aam<br>22843<br>an.                                           | 終日 JJ<br>888<br>e   | space<br>客的<br><sup>下午2:</sup>          | se<br>小帳<br>322<br>ii | 號  |
| STEVEN KG<br>E 欲速接的SSI<br>III 中華電信 46 下年2<br>取消 憑證<br>SECUREDOGIN.AFT<br>影發人: Aruba720<br><b>F 愛信任</b><br>IIII 2049/8/12 下午9:19:<br>更多詳細資訊                 | IIIII<br>ID>eduroam<br>IIIIIIIIIIIIIIIIIIIIIIIIIIIIIIIIIIII                                                                                                    | 4. ‡ | 論入                                                                                                    | 編集<br>電信<br>定<br>Wi-Fi<br>eduro<br>m56<br>Taiwa<br>AB<br>999<br>PTC<br>PTC-I<br>PTC-I                                                                                              | 線.<br>eam<br>22843<br>an.<br>Devic<br>PAD                          | 終日 日<br>888<br>e    | space<br>客的<br><sup>下午2:</sup><br>Wi-F  | se<br>小帳<br>32<br>31  | 號  |
| STEVEN RG<br>選 欲 連 接 的 SSI<br>副<br>副<br>副                                                                                                    | IIIIIIIIIIIIIIIIIIIIIIIIIIIIIIIIIIII                                                                                                    | 4. ‡ | ·····<br>●····<br>●·····<br>●····<br>●····<br>●····<br>●····<br>●····<br>●·····<br>●·····<br>●·····<br>●····<br>●·····<br>●····<br>●····<br>●····<br>●····<br>●····<br>●····<br>●·····<br>●····<br>●····<br>●····<br>●····<br>●····<br>●·····<br>●····<br>●····<br>●····<br>●····<br>●····<br>●····<br>●····<br>●·····<br>●······ | 電信<br>電信<br>電信<br>Wi-Fi<br>edura<br>副路<br>                                                                                                    | 線.<br>aam<br>22843<br>an.<br>Devic<br>PAD<br>Schoo                 | 《罔 JJ<br>388<br>ee  | space<br>客的                             | se<br>1帳<br>322<br>1i | 號  |
| STEVEN RG<br>選 欲 連 接 的 SSI<br>取消<br>Securelogin.aru<br>変 強人: Aruba724<br>不要電任<br>影明目 2049/8/12 下午9:19:<br>更多詳細資訊                                           | IIIIIIIIIIIIIIIIIIIIIIIIIIIIIIIIIIII                                                                                                    | 4. ‡ | 前入 ▲ ● ● ● ● ● ● ● ● ● ● ● ● ● ● ● ● ● ● ●                                                                                                    | 電信<br>電信<br>Wi-Fi<br>eduro<br>m56<br>Taiwa<br>AB<br>999<br>PTC<br>PTC-I<br>PTC-I<br>PTC-I<br>PTC-I<br>PTC-I                                                                        | 線.<br>aam<br>22843<br>aan.<br>Devic<br>PAD<br>Schoo<br>EN          | 《名 品                | space<br>客的<br>下午2::<br>Wi-F            | se<br>小帳<br>322<br>ii | 號  |
| STEVEN RG<br>選 欲 連 接 的 SSSI<br>取消 通数<br>Securelogin.art<br>変致 : Aruba724<br>不愛確任<br>影明 2049/8/12下午9:19:<br>更多詳細資訊                                          | IIIII<br>ID>eduroam<br>IIIIIIIIIIIIIIIIIIIIIIIIIIIIIIIIIIII                                                                                                    | 4. ‡ | 喻入<br>                                                                                                    | 電信<br>定<br>Wi-Fi<br>eduro<br>m路<br>の<br>の<br>の<br>て<br>C-I<br>の<br>て<br>て<br>つ<br>て<br>て<br>こ<br>て<br>の<br>て<br>の<br>の<br>の<br>の<br>の<br>の<br>の<br>の<br>の<br>の<br>の<br>の<br>の<br>の | 線.<br>aam<br>22843<br>aan.<br>Devic<br>PAD<br>Schoo<br>EN<br>EN_56 | (名) 品               | space<br>客的<br><sup>下午2:</sup><br>Wi-F  | se<br>小帳<br>32<br>ii  | 號  |

o 100% 🔳

#### 微軟作業系統

請先把舊的 PTC / PTC-School 無線網路設定檔刪除後,再重新連接無線網路訊號 eduroam,步驟如下:

#### Windows 10 步驟

1、點選作業系統網際網路存取小視窗選取網路設定

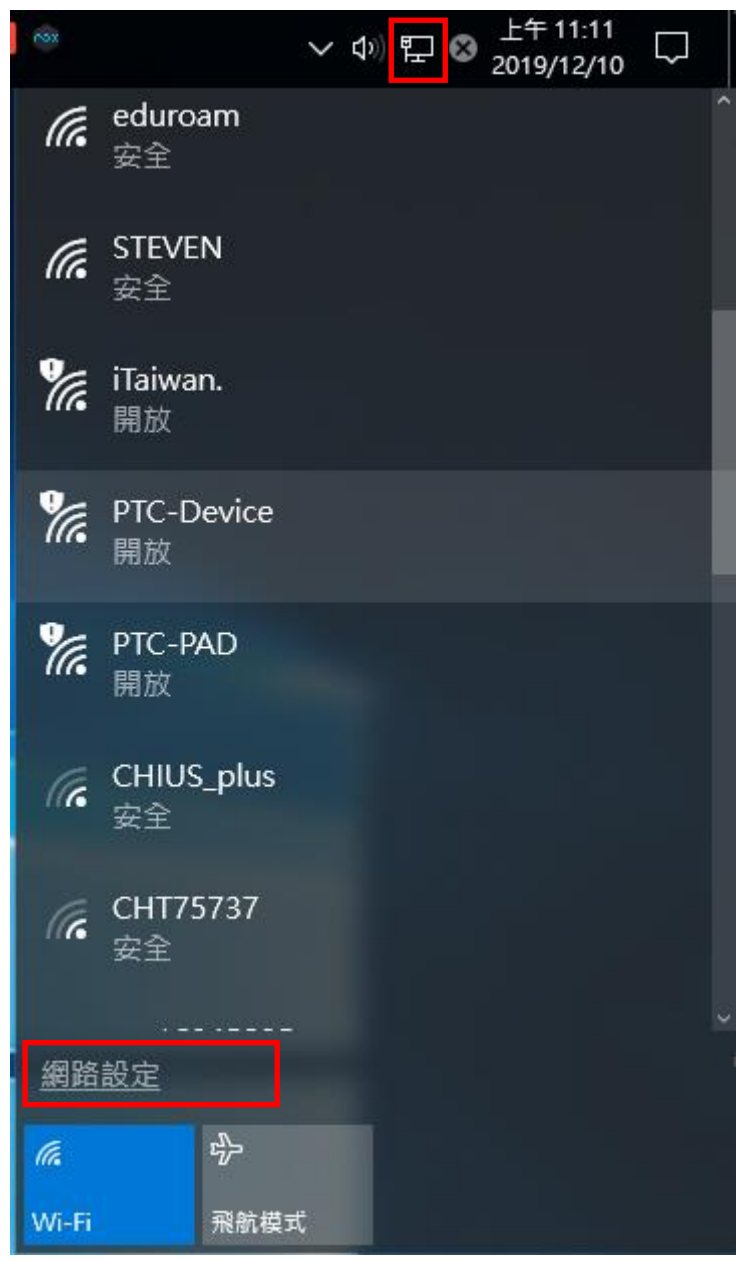

2、點選右列 Wi-Fi 功能後選擇管理已知網路

| 🔅 首頁        | Wi-Fi   |
|-------------|---------|
| 尋找設定        | 🔎 🛑 開啟  |
| 網路和網際網路     | 顯示可用的網路 |
| <b>伊</b> 狀態 | 硬體內容    |
| ∉ Wi₋Ei     | 管理已知的網路 |
|             |         |

3、删除既有存储的 PTC / PTC-School 設定檔

| -   | 1 4 / |      |  |
|-----|-------|------|--|
| 203 | W     | - HI |  |
| 5   |       |      |  |

### 管理已知的網路

| PTC-School |    |    |
|------------|----|----|
|            | 內容 | 刪除 |
| IT. PTC    |    |    |

4、重新點選 eduroam 訊號連線,輸入正確的帳號密碼即可正常使用(如無法正常連線,建議再次執行 Disable\_TLS\_1.2.reg 重開開機後再做連線,該檔案請上 縣網 FTP 網站/Tools 路徑下下載)

| <b>N</b> |                                   | ~ ∜    | $\Box$ | <b>∞</b> ×       | <b>~</b> 切》                                                            | ₽ ፡ 2019/12/10 □            |
|----------|-----------------------------------|--------|--------|------------------|------------------------------------------------------------------------|-----------------------------|
| £H (∷    | LAB 2<br>已連線<br>fortissl          |        |        | ₽<br>U<br>I<br>I | LAB 2<br>已連線<br>fortissl                                               |                             |
| ſ.       | eduroam<br>安全<br>輸入您的使用者<br>使用者名稱 | 者名稱與密碼 |        | (h.              | eduroam<br>安全<br>繼續連線?<br>若您認為應該可在此位<br>繼續連線。否則,它可<br>同網路。<br>顯示憑證詳細資料 | 置找到 eduroam,請<br>能是具有相同名稱的不 |
|          | 密碼                                |        |        |                  | 連線                                                                     | 取消                          |
|          | 確定                                | 取消     |        | (k.              | LAB<br>索全                                                              |                             |
| (h.      | LAB<br>安全                         |        |        | - 網路             | <u>数工</u><br><u>DTC</u><br>設定                                          |                             |
| 1        | PTC                               |        |        | (i.              | гþ                                                                     |                             |
| 網路       | 設正                                |        |        | Wi-Fi            | 飛航模式                                                                   |                             |

附錄:無線網路 SSID 規劃與防火牆對應名稱資訊

## 智慧網路-學校端無線網路SSID規劃

| 項次                     | i夾 SSID 認         |         | 爱方式             | 跨校<br>漫遊 | 防火牆對。                                  | 應名稱                      | ł           | 是供的服務                           | P配發                                       |  |
|------------------------|-------------------|---------|-----------------|----------|----------------------------------------|--------------------------|-------------|---------------------------------|-------------------------------------------|--|
| 1 eduroam W            |                   | WF      | PA2(802         | 륜        | NAT_edur<br>(Vlan 301)                 | oam<br>)                 | h<br>オ      | ttp/https/DNS/DHCP/<br>下可存取校內服務 | 學校端防火牆<br>192.168.31.0/24                 |  |
| •                      | .1x)              |         | )  定            |          | NAT_PTC-School<br>(Vlan305) 不限/可存取校内服務 |                          | 下限/可存取校內服務  | 學校端防火牆<br>192.168.35.0/23       |                                           |  |
| 2                      | PTC-Device        | MA      | AC認證            | 否        | NAT_PTC<br>(Vlan 303)                  | TC-PAD<br>03) 不限/可存取校内服務 |             | 下限/可存取校內服務                      | 學校端防火牆<br>192.168.33.0/23                 |  |
| 3                      | 3 TANetRoaming    |         | 頁認證             | 是        | TANetRoaming<br>(Vlan955)              |                          | h           | ttp/https/DNS/DHCP              | 中心DHCP<br>163.24.184.0-<br>163.24.185.255 |  |
|                        |                   |         |                 |          |                                        | 0                        |             |                                 | 0                                         |  |
| 名稱                     |                   |         | IP/遮            | ۶.       |                                        | VLAN ID                  |             | 說明                              |                                           |  |
| NAT                    | Admin             |         | 192.16          | 8.168.0  | 100                                    |                          | 行政區         |                                 |                                           |  |
| NAT                    | Eduroam           |         | 192.16          | 8.31.0/  | 24                                     | 301                      |             | 無線網路eduroam                     | (非屏東縣帳號)                                  |  |
| NAT_                   | NAT_PTC-PAD 192.1 |         | 192.16          | 8.33.0/  | 303                                    |                          | 無線網路PTC-Dev | vice                            |                                           |  |
| NAT_PTC-School 192.168 |                   | 8.35.0/ | 23              | 305      |                                        | 無線網路eduroam              | (屏東縣帳號)     |                                 |                                           |  |
| NAT_Teach 192.16       |                   |         | 8.21.0/         | 23       | 200                                    |                          | 教學區         |                                 |                                           |  |
| NAT_WiFi_AP 19         |                   |         | 192.168.30.0/24 |          |                                        | 300                      |             | 無線網路AP                          |                                           |  |